# 在RV320和RV325 VPN路由器上配置时间和日期

#### 目标

本文介绍如何在RV32x VPN路由器系列上配置手动和自动的时间和日期设置。

#### 简介

日期和时间配置对同步设备之间的数据传输非常有用。对于RV32x VPN路由器系列,您可以 手动设置日期和时间,也可以使用网络时间协议(NTP)服务器自动更新日期和时间。

# 适用设备

·RV320双WAN VPN路由器

·RV325千兆双WAN VPN路由器

## 软件版本

•v1.1.0.09

### 配置时间和日期

步骤1.登录Web配置实用程序,然后选择"设置">"时间"。

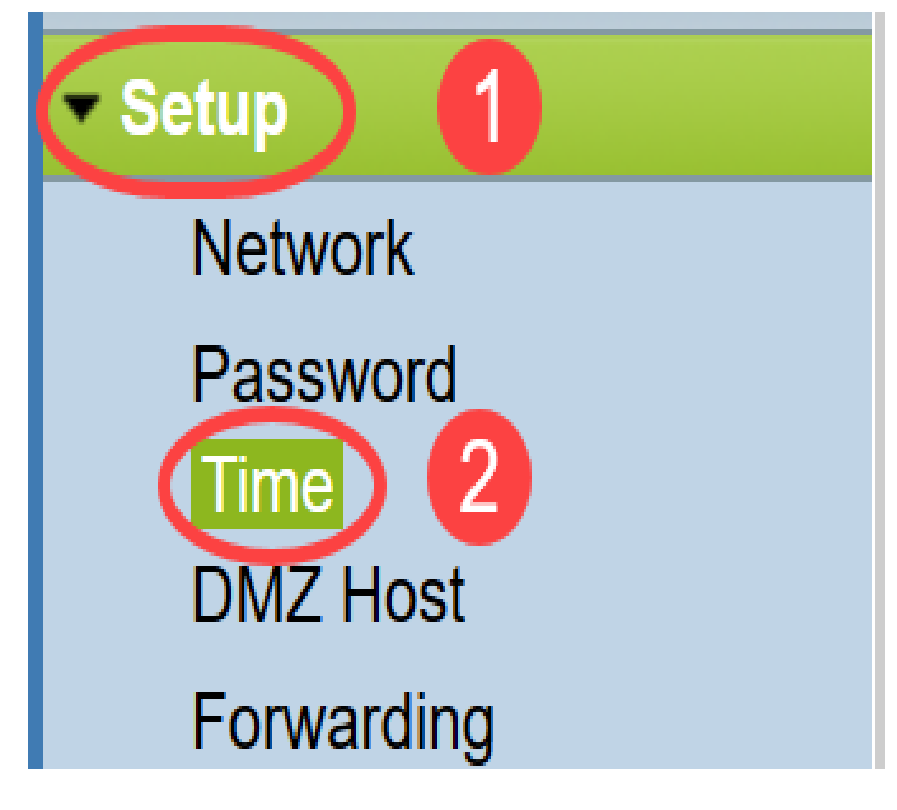

"时间"页面打开:

| Time                 |                          |  |
|----------------------|--------------------------|--|
| Current Time:        | 04/20/2013 03:20:52      |  |
| Modification time:   | 04/20/2013 02:20:52      |  |
| Time Zone:           | Alaska (GMT-9:00)        |  |
| Daylight Saving:     |                          |  |
| From:                | 06 month 25 day          |  |
| To:                  | 12 month 25 day          |  |
| Set Date and Time:   | ○ Auto ● Manual          |  |
| NTP Server:          | time.nist.gov            |  |
| Enter Date and Time: | 3 hours 20 min 51 sec    |  |
|                      | 4 month 20 day 2013 year |  |
|                      |                          |  |
| Save Cance           |                          |  |

该页面显示以下信息:

- 当前时间 表示最近的日期和时间。
- •修改时间——这表示上次修改完成的日期和时间。

**注意:**对于手动和自动时间设置,必须配置夏时制和时区。NTP服务器不知道夏时制和时区 ,因此,如果路由器时区的位置发生夏时制,则有必要在设备上配置夏时制。

步骤2.根据路由器的位置从时区(Time Zone)下拉列表中选择时区。

| Current Time:                     | 2016-01-12, 23:21:59                    |        |
|-----------------------------------|-----------------------------------------|--------|
| Modification time:                | 2016-01-12, 23:21:59                    |        |
| Time Zone:                        | Pacific Time (US & Canada) (GMT-8:00)   | $\sim$ |
| Adjust for Daylight Savings Time: | Eniwetok (GMT-12:00)                    | ^      |
| Davlight Saving Mode:             | Midway Island (GMT-11:00)               |        |
| From:                             | Hawaii (GMT-10:00)                      |        |
| From:                             | Alaska (GMT-9:00)                       |        |
| To:                               | Pacific Time (US & Canada) (GMT-8:00)   |        |
| From:                             | Mountain Time (US & Canada) (GMT-7:00)  |        |
| To                                | Central Time (US & Canada) (GMT-6:00)   |        |
| Devilent Opering Offerst          | Mexico City (GMT-6:00)                  |        |
| Daylight Saving Offset:           | Bogota (GMT-5:00)                       |        |
| Set Date and Time:                | Lima (GMT-5:00)                         |        |
| NTP Server:                       | Eastern Time (US & Canada) (GMT-5:00)   |        |
| Enter Date and Time:              | Atlantic Time (Canada) (GMT-4:00)       |        |
|                                   | Caracas (GMT-4:00)                      |        |
|                                   | La Paz (GMT-4:00)                       |        |
|                                   | Buenos Aires (GMT-3:00)                 |        |
| Save Cancel                       | Mid-Atlantic (GMT-2:00)                 |        |
|                                   | Azores (GMT-1:00)                       |        |
|                                   | Greenwich Mean Time: London (GMT+00:00) |        |
|                                   | Amsterdam (GMT+01:00)                   |        |
|                                   | Berlin (GMT+01:00)                      | ~      |

步骤3.(可选)如果所选时区具有夏时制,请选中夏**时制复**选框。如果选中此框,请继续执行 步骤4,否则转<u>到步骤10</u>。

| Time                              |                                         |
|-----------------------------------|-----------------------------------------|
| Current Time:                     | 2016-01-12, 23:21:59                    |
| Modification time:                | 2016-01-12, 23:21:59                    |
| Time Zone:                        | Pacific Time (US & Canada) (GMT-8:00) < |
| Adjust for Daylight Savings Time: |                                         |
| Daylight Saving Mode:             | By date  Recurring                      |

步骤4.选择夏*时制模式*。选项有:

- 按日期——如果选择此选项,请转<u>到步骤5</u>。
- *循环* 如果选择此选项,请转<u>到步骤7</u>。

| Time                              |                                                                                                    |
|-----------------------------------|----------------------------------------------------------------------------------------------------|
| Current Time:                     | 2016-01-12, 23:21:59                                                                                        |
| Modification time:                | 2016-01-12, 23:21:59                                                                                        |
| Time Zone:                        | Pacific Time (US & Canada) (GMT-8:00)                                                                       |
| Adjust for Daylight Savings Time: |                                                                                                    |
| Daylight Saving Mode:             | By date  Recurring                                                                                          |
| From:                             | Month: 06 v Day: 25 v Time: 12 v 00 v                                                                       |
| To:                               | Month: 12 v Day: 25 v Time: 12 v 00 v                                                                       |
| From:                             | Month: 06 $\checkmark$ Week: 2nd $\checkmark$ Day: Tue $\checkmark$ Time: 12 $\checkmark$ : 00 $\checkmark$ |
| To:                               | Month: 12 $\checkmark$ Week: 3rd $\checkmark$ Day: Wed $\checkmark$ Time: 12 $\checkmark$ : 00 $\checkmark$ |
| Daylight Saving Offset:           | +60 v Minutes                                                                                               |

步骤5.在"*自"*字段中,输入夏令时开始的*月、日和时间*。

| • | Time                              |                                                                                                    |  |
|---|-----------------------------------|----------------------------------------------------------------------------------------------------|--|
|   | Current Time:                     | 2016-01-12, 23:21:59                                                                                        |  |
|   | Modification time:                | 2016-01-12, 23:21:59                                                                                        |  |
|   | Time Zone:                        | Pacific Time (US & Canada) (GMT-8:00)                                                                       |  |
|   | Adjust for Daylight Savings Time: |                                                                                                    |  |
|   | Daylight Saving Mode:             | ● By date ○ Recurring                                                                                       |  |
|   | From:                             | Month: 06 🗸 Day: 25 🗸 Time: 12 🗸 00 🗸                                                                       |  |
|   | To:                               | Month: 12 v Day: 25 v Time: 12 v 00 v                                                                       |  |
|   | From:                             | Month: 06 $\checkmark$ Week: 2nd $\checkmark$ Day: Tue $\checkmark$ Time: 12 $\checkmark$ : 00 $\checkmark$ |  |
|   | To:                               | Month: 12 $\checkmark$ Week: 3rd $\checkmark$ Day: Wed $\checkmark$ Time: 12 $\checkmark$ : 00 $\checkmark$ |  |
|   |                                   |                                                                                                    |  |

步骤6.在"*至"*字段中,输入夏令时结束的*月、日*和*时间*。

| 1 | Time                              |                                                                                                    |
|---|-----------------------------------|----------------------------------------------------------------------------------------------------|
|   | Current Time:                     | 2016-01-12, 23:21:59                                                                                        |
|   | Modification time:                | 2016-01-12, 23:21:59                                                                                        |
|   | Time Zone:                        | Pacific Time (US & Canada) (GMT-8:00)                                                                       |
|   | Adjust for Daylight Savings Time: |                                                                                                    |
|   | Daylight Saving Mode:             | By date  Recurring                                                                                          |
|   | From:                             | Month: 06 v Day: 25 v Time: 12 v 00 v                                                                       |
|   | To:                               | Month: 12 🗸 Day: 25 🗸 Time: 12 🗸 00 🗸                                                                       |
|   | From:                             | Month: 06 $\checkmark$ Week: 2nd $\checkmark$ Day: Tue $\checkmark$ Time: 12 $\checkmark$ : 00 $\checkmark$ |
|   | To:                               | Month: 12 $\checkmark$ Week: 3rd $\checkmark$ Day: Wed $\checkmark$ Time: 12 $\checkmark$ : 00 $\checkmark$ |

第7步。在"自"字段中,输入夏令时开始的月、周、日和时间。

| Time                              |                                                                                   |
|-----------------------------------|-----------------------------------------------------------------------------------|
| Current Time:                     | 2016-01-12, 23:21:59                                                              |
| Modification time:                | 2016-01-12, 23:21:59                                                              |
| Time Zone:                        | Pacific Time (US & Canada) (GMT-8:00)                                             |
| Adjust for Daylight Savings Time: | $\checkmark$                                                                      |
| Daylight Saving Mode:             | O By date ● Recurring                                                             |
| From:                             | Month: 06 $\checkmark$ Day: 25 $\checkmark$ Time: 12 $\checkmark$ 00 $\checkmark$ |
| To:                               | Month: 12 $\checkmark$ Day: 25 $\checkmark$ Time: 12 $\checkmark$ 00 $\checkmark$ |
| From:                             | Month: 06 v Week: 2nd v Day: Tue v Time: 12 v : 00 v                              |
| То:                               | Month: 12 V Week: 3rd V Day: Wed V Time: 12 V: 00 V                               |
| Daylight Saving Offset:           | +60 v Minutes                                                                     |

#### 第8步。在"至"字段中,输*入夏令时结束的*月、*周*、日和时间。

| Time             |                     |                                                                                   |
|------------------|---------------------|-----------------------------------------------------------------------------------|
| Current Time:    |                     | 2016-01-12, 23:21:59                                                              |
| Modification tir | ne:                 | 2016-01-12, 23:21:59                                                              |
| Time Zone:       |                     | Pacific Time (US & Canada) (GMT-8:00)                                             |
| Adjust for Day   | light Savings Time: |                                                                                   |
| Daylight Savin   | g Mode:             | O By date ● Recurring                                                             |
| From:            |                     | Month: 06 $\checkmark$ Day: 25 $\checkmark$ Time: 12 $\checkmark$ 00 $\checkmark$ |
| To:              |                     | Month: 12 $\checkmark$ Day: 25 $\checkmark$ Time: 12 $\checkmark$ 00 $\checkmark$ |
| From:            |                     | Month: $06 \lor$ Week: 2nd $\lor$ Day: Tue $\lor$ Time: 12 $\lor$ : 00 $\lor$     |
| To:              |                     | Month: 12 V Week: 3rd V Day: Wed V Time: 12 V: 00 V                               |
| Daylight Savin   | g Offset:           | +60 v Minutes                                                                     |

#### 步骤 9 *中选择*

\_\_\_\_

| Time                              |                                                                      |
|-----------------------------------|----------------------------------------------------------------------|
| Current Time:                     | 2016-01-12, 23:21:59                                                 |
| Modification time:                | 2016-01-12, 23:21:59                                                 |
| Time Zone:                        | Pacific Time (US & Canada) (GMT-8:00)                                |
| Adjust for Daylight Savings Time: |                                                                      |
| Daylight Saving Mode:             | O By date ● Recurring                                                |
| From:                             | Month: $06 \ \lor \ Day: \ 25 \ \lor \ Time: \ 12 \ \lor \ 00$       |
| То:                               | Month: 12 $\checkmark$ Day: 25 $\checkmark$ Time: 12 $\checkmark$ 00 |
| From:                             | Month: 06 	Veek: 2nd 	Day: Tue                                       |
| То:                               | Month: 12 Veek: 3rd Ved Ved Ved Ved Ved Ved Ved Ved Ved Ve           |
| Daylight Saving Offset:           | +60 V Minutes                                                        |
| Set Date and Time:                | +60 ) Manual                                                         |
| NTP Server:                       | +45 pv                                                               |
| Enter Date and Time:              | +30<br>-30 ours 21 min 59 sec                                        |
|                                   | -45 nonth 12 day 2016 year                                           |
|                                   | -60                                                                  |
| Save Cancel                       |                                                                      |

步骤10.单击所需的单选按钮以选择设置日期和时间的方法。

- 自动 根据NTP服务器的日期和时间自动设置日期和时间。
- •手动 用于手动配置设备的日期和时间。

| Time                              |                                                                                                    |
|-----------------------------------|----------------------------------------------------------------------------------------------------|
| Current Time:                     | 2016-01-12, 23:21:59                                                                                        |
| Modification time:                | 2016-01-12, 23:21:59                                                                                        |
| Time Zone:                        | Pacific Time (US & Canada) (GMT-8:00)                                                                       |
| Adjust for Daylight Savings Time: |                                                                                                    |
| Daylight Saving Mode:             | O By date ● Recurring                                                                                       |
| From:                             | Month: 06 $\checkmark$ Day: 25 $\checkmark$ Time: 12 $\checkmark$ 00 $\checkmark$                           |
| То:                               | Month: 12 v Day: 25 v Time: 12 v 00 v                                                                       |
| From:                             | Month: 06 $\checkmark$ Week: 2nd $\checkmark$ Day: Tue $\checkmark$ Time: 12 $\checkmark$ : 00 $\checkmark$ |
| То:                               | Month: 12 $\checkmark$ Week: 3rd $\checkmark$ Day: Wed $\checkmark$ Time: 12 $\checkmark$ : 00 $\checkmark$ |
| Daylight Saving Offset:           | +60 v Minutes                                                                                               |
| Set Date and Time:                | Auto O Manual                                                                                               |
| NTP Server:                       | time.nist.gov                                                                                               |
| Enter Date and Time:              | 23 hours 21 min 59 sec                                                                                      |
|                                   | 1 month 12 day 2016 year                                                                                    |

步骤11.如果在上一步中选择了"自动",请输入完全限定的NTP服务器名称或IP地址。

| Time                              |                                                                                                    |  |
|-----------------------------------|----------------------------------------------------------------------------------------------------|--|
| Current Time:                     | 2016-01-12, 23:21:59                                                                                        |  |
| Modification time:                | 2016-01-12, 23:21:59                                                                                        |  |
| Time Zone:                        | Pacific Time (US & Canada) (GMT-8:00)                                                                       |  |
| Adjust for Daylight Savings Time: |                                                                                                    |  |
| Daylight Saving Mode:             | ● By date ○ Recurring                                                                                       |  |
| From:                             | Month: 06 $\checkmark$ Day: 25 $\checkmark$ Time: 12 $\checkmark$ 00 $\checkmark$                           |  |
| То:                               | Month: 12 $\checkmark$ Day: 25 $\checkmark$ Time: 12 $\checkmark$ 00 $\checkmark$                           |  |
| From:                             | Month: 06 $ \lor $ Week: 2nd $ \lor $ Day: Tue $ \lor $ Time: 12 $ \lor $ : 00 $ \lor $                     |  |
| То:                               | Month: 12 $\checkmark$ Week: 3rd $\checkmark$ Day: Wed $\checkmark$ Time: 12 $\checkmark$ : 00 $\checkmark$ |  |
| Daylight Saving Offset:           | +60 V Minutes                                                                                               |  |
| Set Date and Time:                | ● Auto 〇 Manual                                                                                             |  |
| NTP Server:                       | time.nist.gov                                                                                               |  |
| Enter Date and Time:              | 23 hours 21 min 59 sec                                                                                      |  |
|                                   | 1 month 12 day 2016 year                                                                                    |  |

步骤12.如果在步骤10中选择"手动"*,请在"输入日期和时间*"字段中,在小时、分和秒字段中输 入所需的值,以设置时间。对月、日和*年*字*段*执*行相*同。

| Time                              |                                                                                                    |
|-----------------------------------|----------------------------------------------------------------------------------------------------|
| Current Time:                     | 2016-01-12, 23:21:59                                                                                        |
| Modification time:                | 2016-01-12, 23:21:59                                                                                        |
| Time Zone:                        | Pacific Time (US & Canada) (GMT-8:00)                                                                       |
| Adjust for Daylight Savings Time: |                                                                                                    |
| Daylight Saving Mode:             | ● By date ○ Recurring                                                                                       |
| From:                             | Month: 06 v Day: 25 v Time: 12 v 00 v                                                                       |
| То:                               | Month: 12 v Day: 25 v Time: 12 v 00 v                                                                       |
| From:                             | Month: 06 $ \lor $ Week: 2nd $ \lor $ Day: Tue $ \lor $ Time: 12 $ \lor $ : 00 $ \lor $                     |
| То:                               | Month: 12 $\checkmark$ Week: 3rd $\checkmark$ Day: Wed $\checkmark$ Time: 12 $\checkmark$ : 00 $\checkmark$ |
| Daylight Saving Offset:           | +60 V Minutes                                                                                               |
| Set Date and Time:                | ● Auto ○ Manual                                                                                             |
| NTP Server:                       | time.nist.gov                                                                                               |
| Enter Date and Time:              | 23 hours 21 min 59 sec                                                                                      |
|                                   | 1 month 12 day 2016 year                                                                                    |

步骤13.单击"**保存**"以保存设置。

| Time                              |                                                                                                    |
|-----------------------------------|----------------------------------------------------------------------------------------------------|
| Current Time:                     | 2016-01-12, 23:21:59                                                                                        |
| Modification time:                | 2016-01-12, 23:21:59                                                                                        |
| Time Zone:                        | Pacific Time (US & Canada) (GMT-8:00)                                                                       |
| Adjust for Daylight Savings Time: |                                                                                                    |
| Daylight Saving Mode:             | ● By date ○ Recurring                                                                                       |
| From:                             | Month: 06 $\checkmark$ Day: 25 $\checkmark$ Time: 12 $\checkmark$ 00 $\checkmark$                           |
| То:                               | Month: 12 $\checkmark$ Day: 25 $\checkmark$ Time: 12 $\checkmark$ 00 $\checkmark$                           |
| From:                             | Month: 06 $\sim$ Week: 2nd $\sim$ Day: Tue $\sim$ Time: 12 $\sim$ : 00 $\sim$                               |
| То:                               | Month: 12 $\checkmark$ Week: 3rd $\checkmark$ Day: Wed $\checkmark$ Time: 12 $\checkmark$ : 00 $\checkmark$ |
| Daylight Saving Offset:           | +60 V Minutes                                                                                               |
| Set Date and Time:                | ● Auto 〇 Manual                                                                                             |
| NTP Server:                       | time.nist.gov                                                                                               |
| Enter Date and Time:              | 23 hours 21 min 59 sec                                                                                      |
|                                   | 1 month 12 day 2016 year                                                                                    |
|                                   |                                                                                                    |
| Save Cancel                       |                                                                                                    |

# 结论

您现在已成功学习了在RV32x VPN路由器系列上配置手动和自动时间和日期设置的步骤。

要了解有关RV320和RV325路由器的详细信息,请观看以下视频:

<u>RV320和RV325路由器快速设置</u>

RV320和RV325路由器基本配置教程